| YALE-NEW HAVEN<br>HOSPITAL                | TITLE:<br>Special Hemat<br>Proc | DEPT OF LAB MEDICINE<br>CLINICAL HEMATOLOGY<br>Policy and Procedure<br>Manual<br>DOCUMENT #<br>H-01-016<br>Page 1 of 5 |                                     |
|-------------------------------------------|---------------------------------|----------------------------------------------------------------------------------------------------|-------------------------------------|
| WRITTEN BY:<br>Paula Morris,<br>MT (ASCP) | <b>EFFECTIVE DATE:</b> 3/2011   | <b>REVISION:</b><br>H-3 1/22/2014                                                                                      | <b>SUPERCEDES:</b><br>H-2 3/27/2012 |

## I. PURPOSE:

To prepare orders to send to Mayo or ARUP Reference Lab for processing.

## II. PROCEDURE:

- 1. Verify that the specimen/order is collected and received in Soft.
- 2. Print the MAYOH or ARUPH, aliquot label under selected label.
- 3. Affix this label to the tube, can be placed over existing label.
- 4. Specimens can be stored (frozen plasma or refrigerated whole blood as appropriate) until time permits processing the specimen further. Both ARUP and MAYO have their own specimen bags for the appropriate temperature (frozen, refrigerated, ambient), these are color coded. ARUP specimens also must be placed in ARUP cardboard racks. Racks and bags must be labeled as appropriate.
- 5. When ready to send specimen to Mayo/ARUP: click on Task List

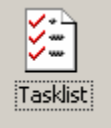

6. Select "new" (blank sheet of paper icon) at the top of the screen

V

7. Select creation template: MAYOH or ARUPH

Creation Template:

8. Select date range to include specimens you are preparing for shipment.

|   | Process | sed: | Last 3 days 📃 🔽 |   |
|---|---------|------|-----------------|---|
|   |         |      | Today           | L |
| # | Туре    | Ma   | Last day        | R |
| _ |         | _    | Last 2 days     | F |
|   |         |      | Last 3 days     |   |
|   |         |      | Last 4 days     | l |
|   |         |      | Last 5 days     | F |
| _ |         |      | Last 6 days     | ŀ |
| _ |         |      | Last 7 days     | ŀ |
|   |         |      | Custom          |   |

9. Click on "add missing"- this will add your specimen to list-or you can simply scan a copy of the aliquot label into the "specimen" field.

Add Missing (F6)

10. Click on "send to Reference Lab"

| YALE-NEW HAVEN<br>HOSPITAL | TITLE:<br>Special Hemate<br>Proc | ology Reference<br>edure | DEPT OF LAB MEDICINE<br>CLINICAL HEMATOLOGY<br>Policy and Procedure<br>Manual<br>DOCUMENT #<br>H-01-016<br>Page 2 of 5 |
|----------------------------|----------------------------------|--------------------------|----------------------------------------------------------------------------------------------------|
| WRITTEN BY:                | EFFECTIVE DATE:                  | REVISION:                | SUPERCEDES:                                                                                                    |
| Paula Morris,              | 3/2011                           | H-3 1/22/2014            | H-2 3/27/2012                                                                                                    |
| MT (ASCP)                  |                                  |                          |                                                                                                    |

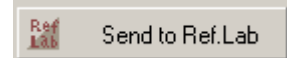

11. Reference Lab screen will pop up: In left hand area select MAYOH or ARUPH. Under "send to" select local printer, (H20). Select start and then select "yes" for both of the next pop up boxes.

| Request for Referen <mark>ce Lab</mark>                                                                                                    |                                                                                                    | <u>? ×</u>                                                                                             |  |  |
|----------------------------------------------------------------------------------------------------|----------------------------------------------------------------------------------------------------|----------------------------------------------------------------------------------------------------|--|--|
| Reference LABs                                                                                                    | From Order: 491600<br>Tasklist ID: 78583<br>Patient type :<br>frinting<br>rivumber of copies:<br>Send To:<br>Choose manifest : | 1000 To Order: 492399999<br>To Order: 492399999<br>REGULAR<br>REGULAR<br>PADULASER_SPHEM<br>RLAPlink.i |  |  |
| Priorities  Stat Urgent Routine Timed  Check status  Check Collected Check Received  Options  Send Orders by MODEMLINK  Received  Check Collected Check Received  Check Collected Check Received  Check Collected Check Received  Check Status  Check Status Check Status  Check Status Check Status Check Status Check Status Check Status Check Status Check Status Check St |                                                                                                    |                                                                                                    |  |  |
|                                                                                                    | Start                                                                                                    | Exit                                                                                                   |  |  |

- 12. 2 copies will print. Retain 1 copy of manifest and task list for our records. One copy of manifest will accompany the specimen.
- 13. Click the X:

|     |                                  |              | Click here to clo                                         | se                |
|-----|----------------------------------|--------------|-----------------------------------------------------------|-------------------|
|     | Request for Reference Lab        |              |                                                           |                   |
|     |                                  |              |                                                           |                   |
| 14. | Click the dial button at the top | of the scre  | een                                                       |                   |
|     | Reference Lab                    |              |                                                           |                   |
|     | Request View Transmission Setup  | Utilities To | ools Help Exit                                            |                   |
|     | 🗈 🔫 🌠 🕫 🏈 🌒                      | <b>N</b>     | ; <del>(*,  </del> -: : : : : : : : : : : : : : : : : : : | lick here to dial |
|     |                                  |              |                                                           |                   |

| YALE-NEW HAVEN<br>HOSPITAL  | TITLE:<br>Special Hemato<br>Proce | DEPT OF LAB MEDICINE<br>CLINICAL HEMATOLOGY<br>Policy and Procedure<br>Manual<br>DOCUMENT #<br>H-01-016<br>Page 3 of 5 |                                     |
|-----------------------------|-----------------------------------|----------------------------------------------------------------------------------------------------|-------------------------------------|
| WRITTEN BY:<br>Paula Morris | EFFECTIVE DATE: 3/2011            | <b>REVISION:</b><br>H-3 1/22/2014                                                                                      | <b>SUPERCEDES:</b><br>H-2 3/27/2012 |
| MT (ASCP)                   | 5/2011                            |                                                                                                    | 11 2 5/2//2012                      |

15. Click Mayo or ARUP lab and Ok:

| Dialing status    | <b>2</b> 5 | earch Resul | ts X                          | <u>?×</u> |
|-------------------|------------|-------------|-------------------------------|-----------|
| ⊢ Choose clier    | #          | ΔID         | Name                          |           |
| Client ID:        | 1          | ARUP        | ARUP: production              | Class     |
|                   | 2          | IBT         | VIRACOR SEND                  | CIOSE     |
|                   | 3          | LCA         | Labcorp: PRODUCTION           |           |
| (                 | 4          | MAYO        | MAYO MEDICAL LAB              |           |
|                   | 5          | MINMET      | Mineral Metabolism Lab        |           |
| 1.00              | 6          | QUEST       | QUEST: production             |           |
|                   | 7          | YSM         | YALE SCHOOL OF MEDICINE: prod |           |
| The second second |            |             |                               |           |
| _                 |            |             |                               |           |
|                   |            |             |                               |           |
| 🗖 Status & fin    |            |             |                               |           |
|                   |            |             |                               |           |
|                   |            |             |                               |           |
|                   |            |             |                               |           |
|                   |            |             |                               |           |
|                   | ,          |             |                               | <u> </u>  |
|                   |            |             | <u>√ _</u> K <u>X</u> _ancel  |           |
|                   |            |             | Total 7 Selected 1 //         |           |

16. Soft should dial automatically. If not, hit start dial. The sample will now be able to be batched in the Mayo System. If sending to ARUP, the process is complete.

17. Place extra task list at the bench and save until all send-outs are completed.

| YALE-NEW HAVEN<br>HOSPITAL | TITLE:<br>Special Hemat<br>Proc | cology Reference<br>cedure | DEPT OF LAB MEDICINE<br>CLINICAL HEMATOLOGY<br>Policy and Procedure<br>Manual<br>DOCUMENT #<br>H-01-016<br>Page 4 of 5 |
|----------------------------|---------------------------------|----------------------------|----------------------------------------------------------------------------------------------------|
| WRITTEN BY:                | EFFECTIVE DATE:                 | <b>REVISION:</b>           | SUPERCEDES:                                                                                                    |
| Paula Morris,              | 3/2011                          | H-3 1/22/2014              | H-2 3/27/2012                                                                                                    |
| MT (ASCP)                  |                                 |                            |                                                                                                    |

| Dialing status                                           |                                     |          |     |          |                   | ? >   |
|----------------------------------------------------------|-------------------------------------|----------|-----|----------|-------------------|-------|
| Choose client                                            |                                     | <u> </u> | Sta | art dial | ) [               | Close |
|                                                          | Dial info                           | 222      |     | Phone t  | # 222             |       |
|                                                          | Modem:                              | )<br>??? |     | Time     | +.  <br>;   09:37 |       |
| 🖵 Status & final result                                  |                                     |          |     |          |                   |       |
| Checking for ARI<br>Checking for ARI<br>No (more) orders | JPC orders<br>JPH orders<br>to send |          |     |          |                   | •     |
| Successful transi                                        | mission                             |          |     |          |                   |       |

## **BATCH IN MAYO SYSTEM:**

- 1. Computer is in the reference area of Chemistry
- 2. Click on Mayo computer
- 3. Click on Mayo Access on the right side of the screen
- 4. Type in your name for example: YNHSRICHARDSON, and password.
- 5. Patient names and test ordered should appear. If so, proceed by:
  - a.) Selecting all
  - b.) Closing the batch set

| ( 🕀 Select All 🔹 ) | Deselect All              |
|--------------------|---------------------------|
|                    |                           |
| Type               |                           |
| туре               |                           |
| *                  | (Close <u>Batch Set</u> ) |
| iou Batch Cot      |                           |

- A batch list sheet will print
- 7. Place the batch sheet and refrigerate/frozen specimens in an appropriately identified Mayo specimen bag.
- 8. Place in the Refrigerator/Freezer in reference for courier pick up.

| YALE-NEW HAVEN<br>HOSPITAL | TITLE:<br>Special Hemato<br>Proce | DEPT OF LAB MEDICINE<br>CLINICAL HEMATOLOGY<br>Policy and Procedure<br>Manual<br>DOCUMENT #<br>H-01-016<br>Page 5 of 5 |               |
|----------------------------|-----------------------------------|----------------------------------------------------------------------------------------------------|---------------|
| WRITTEN BY:                | EFFECTIVE DATE:                   | <b>REVISION:</b>                                                                                                    | SUPERCEDES:   |
| Paula Morris,              | 3/2011                            | H-3 1/22/2014                                                                                                    | H-2 3/27/2012 |
| MT (ASCP)                  |                                   |                                                                                                    |               |

Ask the reference clerks where to place the specimen if you are unsure. (Yellow container in Refrigerator/Freezer middle shelf for courier pick up)

## III. HISTORY:

- H-1 This procedure was written by Paula Morris on March 2011.
- H-2 This procedure was revised by S. Richardson on 3/27/12.
- H-3 This procedure was revised by A. Link on 1/22/2014